## Wireless Network Setup Instructions for Dormitory Rooms of Yangming Campus

- Please install the wireless router after the dormitory network switch (the service provider before the network switch is still Chunghwa Telecom). For details on the network switching schedule for each dormitory building (from January 22 to January 30, Year 113), please refer to the dormitory's Facebook announcement.
- 2. Please connect one end of the network cable provided with the purchased wireless router to the network socket on the dormitory wall or desk, and connect the other end to the WAN port on the wireless router (as shown in the pic below).

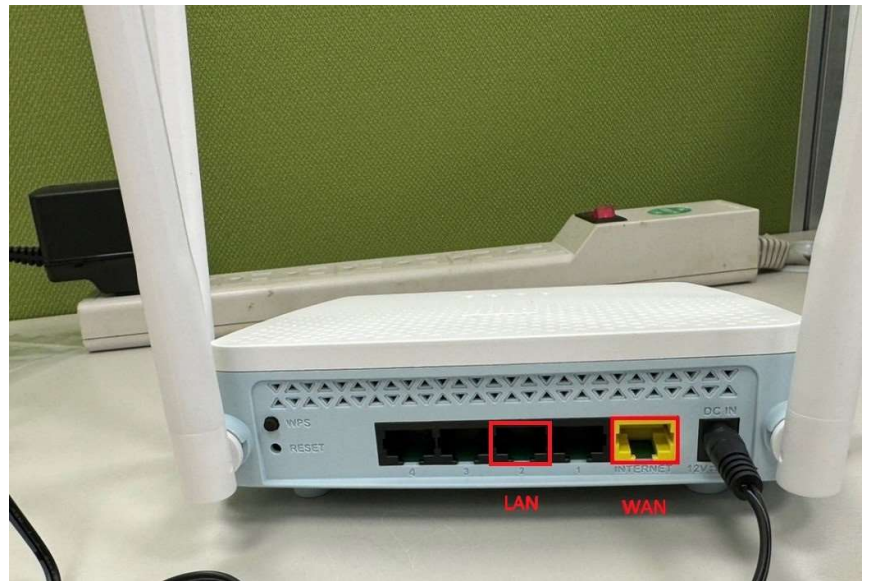

- 3. If you need to connect to the computer using a physical network cable, please consider the distance from the computer to the wireless router. Purchase an appropriate length of network cable separately and connect it to the LAN port on the wireless router.
- 4. The default network connection mode for most wireless

routers is 'Obtain IP address automatically (DHCP)'. Therefore, you only need to connect electronic devices (such as mobile phones or tablets) to the Wi-Fi, enter the username and password, and you can access the internet. For wired connections, simply use a network cable to connect the computer's network port to the LAN port on the wireless router.

5. The default Wi-Fi account (SSID) and password for the router are usually indicated on the body label (as shown in the pic below, for example, for those who purchase D-Link and Asus, the account and password are both on the bottom label of the device).

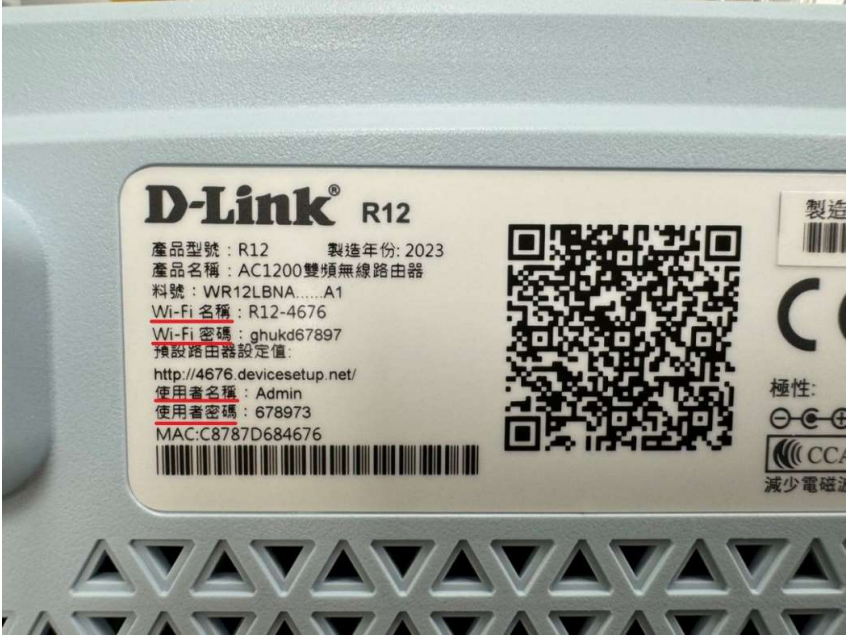

If you need to modify the Wi-Fi name and password, please use a computer or mobile phone browser to enter the username and password shown on the device label (as shown in the above pic). Connect to the following control platform for modifications:

ASUS router: http://192.168.50.1 or http://router.asus.com

## D-LINK router: http://192.168.0.1 or

http://####.devicesetup.net/

(#### represents the last four digits of the MAC address).

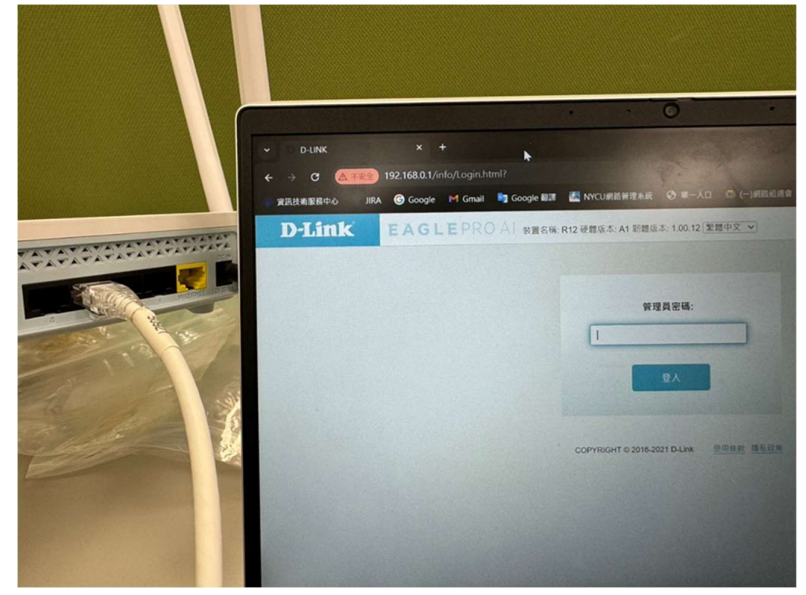

- 6. If you forget the password after setting up the wireless router and need to reconfigure it, please long-press the reset button at the back of the device to restore it to the factory settings. Then, use the default username and password indicated on the device label to set it up again.
- 7. Friendly reminder: Please change the default password of the router to reduce the risk of electronic devices being invaded or tampered with. It is also recommended to set a high-strength Wi-Fi password, avoiding common choices such as 123456, password, etc.
- If you encounter any other issues with the setup or require network consultation services, feel free to contact us by phone at 02-2826-7000, extension 123, from Monday to Friday, between 8 am and 5 pm. Thank you.